## 1 Установка и настройка среды разработки Unity Personal

С официального сайта <u>https://unity3d.com/get-unity/download</u> скачиваем инсталлятор.

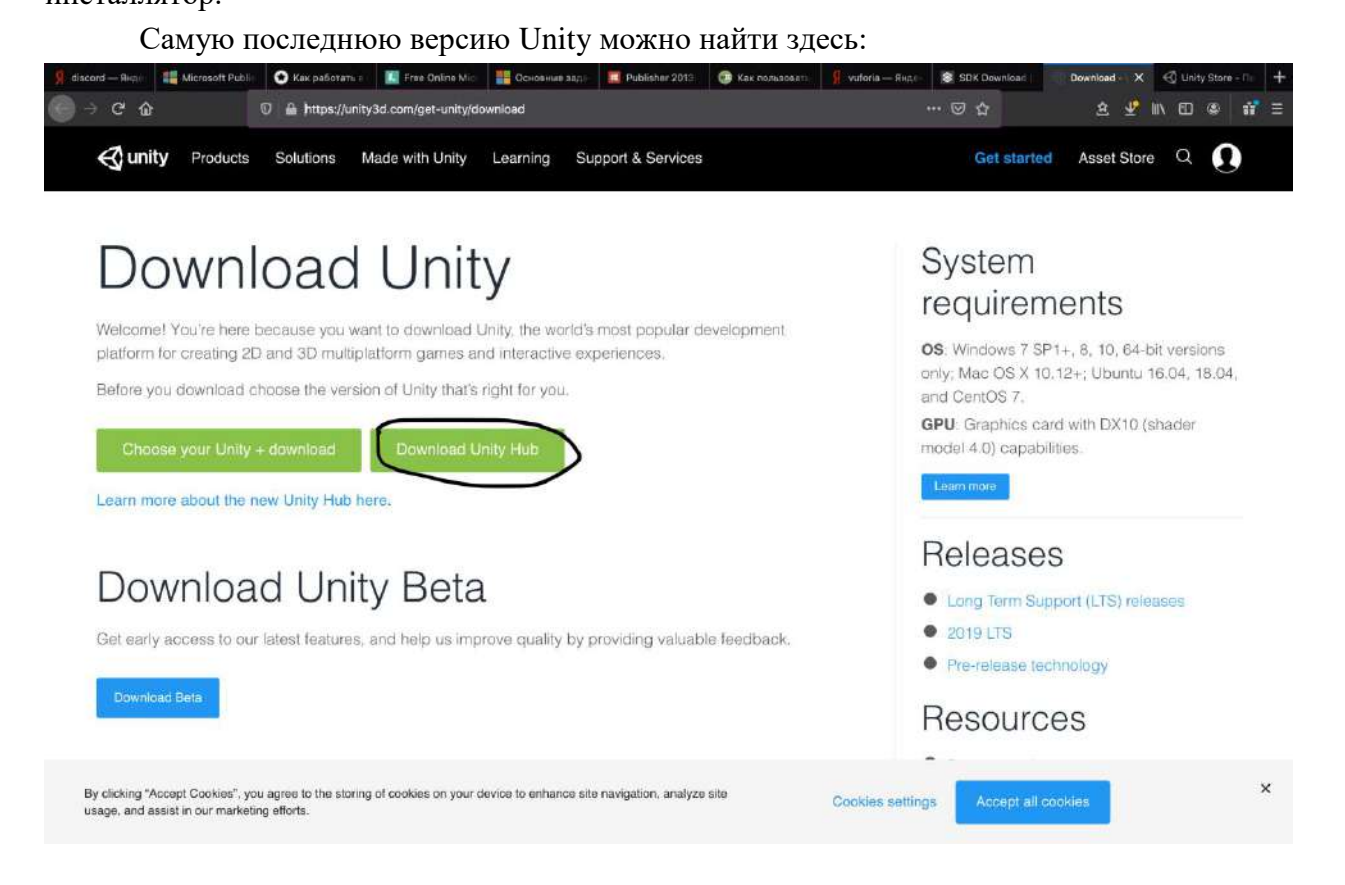

Дальнейшие этапы установки интуитивно понятны, везде нажимаем OK и Next.

При первом запуске Unity нас попросят ввести логин/пароль или

зарегистрироваться. Также возможен вход через Google или Facebook:

| 🚭 Unity 2017.4.3f1 |                                                                                                    | 8                    |
|--------------------|----------------------------------------------------------------------------------------------------|----------------------|
| €) unity           |                                                                                                    | h google<br>facebook |
|                    | Sign in with facebook<br>Ster find your password<br>Ster find your password |                      |

## 2 Создание проекта в Unity и его общие настройки

## 2.1 Настройка Unity

Для начала нам необходимо авторизоваться или зарегистрироваться в Unity. Этот процесс ничем не отличается от ему подобных в иных сервисах и системах.

Далее – добавляем лицензию

| anity 🕄     | Unity Hub 2 Hit                                                                         |               |                      | 0               |
|-------------|-----------------------------------------------------------------------------------------|---------------|----------------------|-----------------|
| Projects    | Projects                                                                                |               | ADD                  | NEW             |
| Learn       | Project Name                                                                            | Unity Version | Target Platform      | Last Modified 🕆 |
| 5 Community | Test<br>/Usoro/ekaterinakosis/UnityK/Test<br>Unity Version: 2019 4.6/1                  | 2019.4.6f1 ×  | Current platform = a | a month ago     |
|             | AR_Chemestry<br>//Jant/elkiterinakosic/UnityK/AR_Chemestry<br>Unity Version: 2019.4.6f1 | 2019.4.6f1    | Current platform 🤟   | a month ago     |
|             | Koschitch<br>/Users/ekarerinskosic/UnityK/Koschitch<br>Unity Version: 2019 A 5/1        | 2019.4.6f1 -  | Current platform 🤟 a | a month ago     |
|             | MyAR<br>//bers/ekaterinakosic/UnityK/MyAR<br>Unity Vetsion: 2019.4.611                  | 2019.4.6f1 -  | Current platform =   | a month ago     |
|             |                                                                                         |               |                      |                 |
|             |                                                                                         |               |                      |                 |
|             |                                                                                         |               |                      |                 |
|             |                                                                                         |               |                      |                 |

|                | Unity Hub 2.4                                                                                         |                                                                                                |
|----------------|----------------------------------------------------------------------------------------------------|------------------------------------------------------------------------------------------------|
| ← Preferenc    | es                                                                                                    | ¢ 6                                                                                            |
| O General      | License                                                                                               | ACTIVATE NEW LICENSE MANUAL ACTIVATION                                                         |
| License Manage | Personal                                                                                              |                                                                                                |
| 註 Advanced     | Unity Personal is a great place for beginners and hobbyists to get started. It includes<br>platforms. | access to all core game engine features, continuous updates, beta releases, and all publishing |
|                | Activation: 2020/08/04                                                                                |                                                                                                |
|                | Buy Professional Edition — Help — FAQ                                                                 | RETURN LICENSE CHECK FOR UPDATES                                                               |
|                |                                                                                                    |                                                                                                |
|                |                                                                                                    |                                                                                                |
|                |                                                                                                    |                                                                                                |
|                |                                                                                                    |                                                                                                |
|                |                                                                                                    |                                                                                                |
|                |                                                                                                    |                                                                                                |
|                |                                                                                                    |                                                                                                |
|                |                                                                                                    |                                                                                                |
|                |                                                                                                    |                                                                                                |
|                |                                                                                                    |                                                                                                |
|                |                                                                                                    | 4 🕓 🔘 🔘 🕰 🛄 🗍 🖉 🗠 🛇                                                                            |

| Unity Hub 2.4.2                                                     |                                                                                                    | - CR UPDATES                 |
|---------------------------------------------------------------------|----------------------------------------------------------------------------------------------------|------------------------------|
| ← Prefe                                                             | rences                                                                                                    | 🔅 ЕК                         |
| 🗴 General                                                           | New License Activation ×                                                                                                    | IAL ACTIVATION               |
| <ul> <li>General</li> <li>License Mana</li> <li>Advanced</li> </ul> | <ul> <li>License Agreement</li> <li>Please select one of the options below:</li> <li>O Unity Personal</li> <li>O The company or organization I represent earned less than \$100,000 in gross revenue in the previous fiscal year.</li> <li>I don't use Unity in a professional capacity.</li> <li>O Unity Plus or Pro</li> </ul> | all core game<br>FOR UPDATES |
|                                                                     | Buy Professional Edition - Help - FAQ DONE                                                                                                    |                              |
|                                                                     |                                                                                                    |                              |

Для создания приложений нам понадобится установить build' ы

| 🖆 Unity Hub Edit 🕅 | Window Help        |                 | ଶ୍ 🔍 🚔 🚳 🗮 🚸 察 | 100 % 🌆 Пт 18:44 🔍 🛞 💷 |
|--------------------|--------------------|-----------------|----------------|------------------------|
| 000                |                    | Unity Hub 2.4.1 |                |                        |
| € unity            |                    |                 |                | ф ЕК                   |
| Projects           | Installs           |                 | Ĺ              | LOCATE ADD             |
| Community          | 2019 4 641 (175 0) |                 |                |                        |
| Installs           | 2013.4.011 113 ()  |                 |                |                        |
|                    |                    |                 |                |                        |
|                    |                    |                 |                |                        |
|                    |                    |                 |                |                        |
|                    |                    |                 |                |                        |
|                    |                    |                 |                |                        |
|                    |                    |                 |                |                        |
| 7/72               |                    | T 🛞 🕜 🗛 🔯 😡 (   | 6 d I          | 4 300                  |

| 🗯 Unity Hub Edit 🕚 | Window Help      |                                                                                               |                                                                                                    | € (                 | ) 획 🎯 🗮 | 🔅 🤶 100 % 🖾 | Пт 18:44 | ९ 🔕 | Ξ  |
|--------------------|------------------|-----------------------------------------------------------------------------------------------|----------------------------------------------------------------------------------------------------|---------------------|---------|-------------|----------|-----|----|
|                    |                  | Un                                                                                            | iity Hub 2.4.1                                                                                                    |                     |         |             |          |     |    |
| 🚭 unity            |                  |                                                                                               |                                                                                                    |                     |         |             |          | \$  | EK |
|                    |                  |                                                                                               |                                                                                                    |                     |         |             |          |     |    |
| Projects           | Installs         |                                                                                               | Hub 2.4.1     Image: Control of the second second secon |                     |         |             |          |     |    |
|                    |                  |                                                                                               |                                                                                                    |                     |         |             | _        |     | -  |
| 🗢 Learn            | 0                |                                                                                               |                                                                                                    |                     |         |             |          |     |    |
| 🚓 Community        | Q                | Add Unity Version                                                                             |                                                                                                    | ×                   | 2       |             |          |     |    |
|                    | 2019.4.6f1 LTS C | Select a version of Unity                                                                     | Add mo                                                                                                    |                     |         |             |          |     |    |
| instans            |                  |                                                                                               |                                                                                                    |                     |         |             |          |     |    |
|                    | -                | Can't find the version you're looking for? Vis<br>support and patch releases, or join our Ope | sit our download archive for a<br>en Beta program releases.                                                                                                    | access to long-term |         |             |          |     |    |
|                    |                  | Recommended Release                                                                           |                                                                                                    |                     |         |             |          |     |    |
|                    |                  | Unity 2019.4.11f1 (LTS)                                                                       |                                                                                                    |                     |         |             |          |     |    |
|                    |                  | Official Releases                                                                             |                                                                                                    |                     |         |             |          |     |    |
|                    |                  | O Unity 2020.1.7f1                                                                            |                                                                                                    |                     |         |             |          |     |    |
|                    |                  | O Unity 2018.4.27f1 (LTS)                                                                     |                                                                                                    |                     |         |             |          |     |    |
|                    |                  | Pre-Releases                                                                                  |                                                                                                    |                     |         |             |          |     |    |
|                    |                  | O Unity 2020.2.0b5 (Beta)                                                                     |                                                                                                    |                     |         |             |          |     |    |
|                    |                  | CANCEL                                                                                        |                                                                                                    | BACK NEXT           |         |             |          |     |    |
|                    |                  |                                                                                               |                                                                                                    |                     |         |             |          |     |    |
|                    |                  |                                                                                               |                                                                                                    |                     |         |             |          |     |    |
|                    |                  |                                                                                               |                                                                                                    |                     |         |             |          |     |    |
|                    |                  |                                                                                               |                                                                                                    |                     |         |             |          |     |    |
|                    |                  |                                                                                               |                                                                                                    |                     |         |             |          |     |    |
|                    |                  |                                                                                               |                                                                                                    |                     | 2       |             |          |     |    |
|                    |                  | 2 🕵 🔗 🧮 🙈 👩                                                                                   |                                                                                                    | 龄 🚮 🖪               |         |             |          |     |    |
| 1                  |                  |                                                                                               |                                                                                                    |                     | 204     |             |          |     |    |

| Unity     |                  | UNITY PL                                                      | 2.4690                     |                     |         |        | \$  |   |
|-----------|------------------|---------------------------------------------------------------|----------------------------|---------------------|---------|--------|-----|---|
|           |                  |                                                               |                            |                     |         |        |     |   |
| Projects  | Installs         |                                                               |                            |                     |         | LOCATE | ADD |   |
| Learn     | a                |                                                               |                            |                     |         |        |     |   |
| Community | 2                | Add Unity Version                                             |                            |                     | *       |        |     |   |
| Installs  | 2019.4.6f1 uts ( | Select a version of Unity                                     | 🙆 Add n                    | nodules to your     | install |        |     |   |
|           | +                | Add modules to Unity 2019.4.11f1 total space avi<br>Platforms | silable 37.6 GB - total sp | aalce required 12.8 | GE      |        |     |   |
|           |                  | 🗸 🛃 Android Build Support                                     | 328.8 MB                   | 1.0 GB              |         |        |     |   |
|           |                  | Android SDK & NDK Tools                                       | 1.0 GB                     | 3.1 GB              |         |        |     |   |
|           |                  | OpenJDK                                                       | 165.0 MB                   | 72.7 MB             |         |        |     |   |
|           |                  | iOS Build Support                                             | 1.0 G8                     | 2.7 GB              |         |        |     |   |
|           |                  | tvOS Build Support                                            | 513.1 MB                   | 1.4 GB              | _       |        |     |   |
|           |                  | Linux Build Support (IL2CPP)                                  | 85.9 MB                    | 247.3 MB            |         |        |     |   |
|           |                  | CANCEL                                                        |                            | BACK                | NEXT    |        |     |   |
|           |                  |                                                               |                            |                     |         |        |     |   |
|           |                  |                                                               |                            |                     |         |        |     |   |
|           |                  |                                                               |                            |                     |         |        |     |   |
|           |                  |                                                               |                            |                     |         |        |     |   |
|           |                  |                                                               |                            |                     |         |        |     |   |
|           |                  |                                                               |                            |                     |         |        |     | l |

Если у вас телефон на ОС IOS – выберите IOS Builds Support

Установка и настройка среды завершена